# セラー登録(セラーアカウントの設定)

2009年3月からは、出品手続き前に別途おこなう「セラー登録・手続き」が不要になり、 出品手続きの中(最終画面)でセラー登録を行うこととなりました。

初めて出品されるユーザーは、一通り出品手続き(※)を行った後、 最終ステップの「プレビュー画面」最下部の「Cotntinue」ボタンをクリックして 以下のセラー登録画面(出品費の支払い方法選択)を開きます。

※. 出品手続きは、弊サイト・トップページ「手順解説セクション」内の、売り手の、出品(標準フォーム 初心者フォーム)リンクをご参照ください。

### 出品プレビュー画面(最下部)

You're almost done creating your listing. Click Continue below to complete your seller account setup (one-time only).

Continue | Edit listing

About eBay | Announcements | Security Center | Resolution Center | eBay Toolbar | Policies | Government Relations | Site Map | Help

初めての出品プレビュー画面には、赤ラインの「出品手続きを完了する為に、 セラー登録(今回限り)が必要になります」と記載がありますので、 「Continue」ボタンをクリックしてセラー登録(=出品費の支払い)を行います。 尚、「Continue」ボタンクリック後、Sign in(サインイン)を要求された場合は Sign in されてください。次のステップ画面が表示されます。

### <mark>セラー登録(出品費の支払い方法選択)画面</mark>

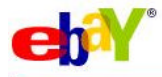

#### Choose your payment method

🧿 Live help

Remember: You're only charged a fee when you list or sell your items. You'll also receive a monthly invoice. Your information is not shared with anyone else and you can always change your account details by visiting My eBay. Learn more about our seller fees.

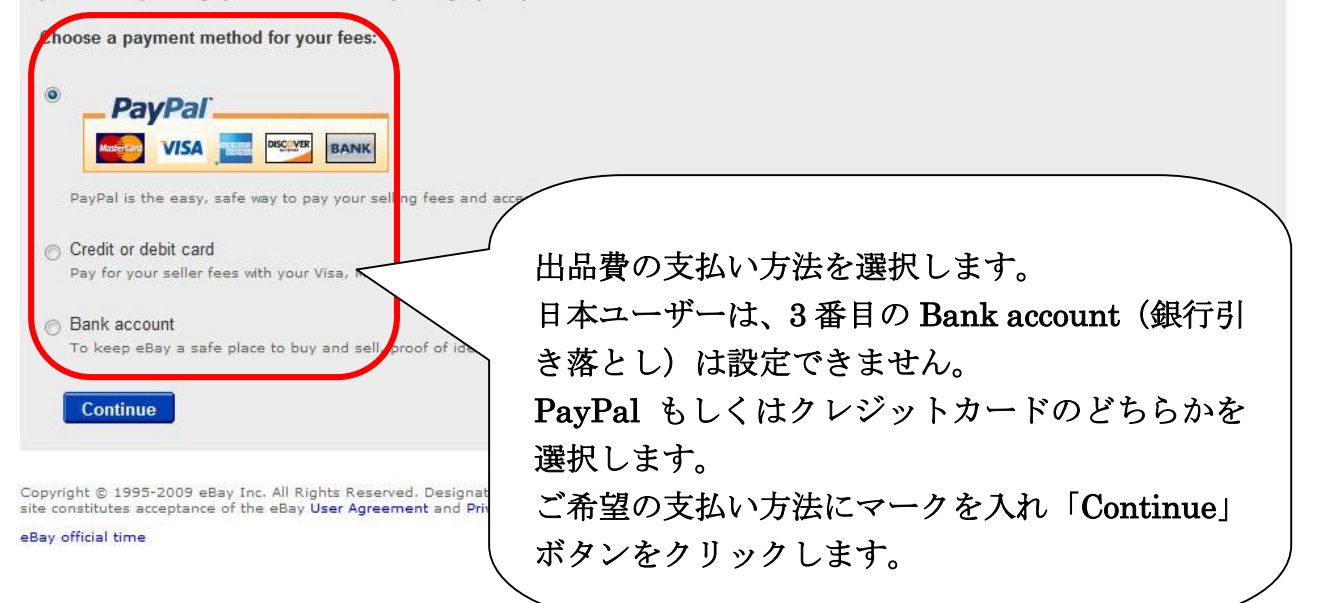

|                                                                                                    |                                                                                                    | About PavPal   Help                                                                                                    |  |
|----------------------------------------------------------------------------------------------------|----------------------------------------------------------------------------------------------------|----------------------------------------------------------------------------------------------------|--|
| Sign Up for PayPal                                                                                                    |                                                                                                    | Secure Transaction                                                                                                    |  |
| If you owe selling fees, the charges will balance in My eBay at any time.                                                                                                   | be deducted from your PayPal account                                                                                                    | each month. You are not being charged at this time. You can check your                                                                                                    |  |
| PayPal users, log in here.                                                                                                    | 囲に aBay の                                                                                                    |                                                                                                    |  |
| Create Your PayPal Accor                                                                                                    | / 死にeDay のー り 豆球の床に、Tayrar スクレックトを                                                                                                    |                                                                                                    |  |
| Email Address:                                                                                                    |                                                                                                    |                                                                                                    |  |
| Exam                                                                                                    | PayPal にロクインします。                                                                                                    |                                                                                                    |  |
| Create a PayPal Password:<br>(8 cha                                                                                                    | その後は、表示内容に沿って出品費を支払うことで出品は                                                                                                    |                                                                                                    |  |
| Confirm Password:                                                                                                    | 完了します。                                                                                                    |                                                                                                    |  |
|                                                                                                    | キケ次回から                                                                                                    | けっの画面け表示されません                                                                                                    |  |
| Enter Your Billing Information                                                                                                    | よに次回かり                                                                                                    | はこの画面は扱いですがよどが。                                                                                                    |  |
| PayPal provides 100% protection aga                                                                                                    |                                                                                                    |                                                                                                    |  |
| Last Name:                                                                                                    |                                                                                                    |                                                                                                    |  |
| First Name:                                                                                                    | (as it appears on card)                                                                                                    | Address Line 2:<br>(optional)                                                                                                    |  |
| rirst name:                                                                                                    | (as it appears on card)                                                                                                    | City:                                                                                                    |  |
| Card Type:                                                                                                    | Select Card +                                                                                                    | Prefecture:                                                                                                    |  |
| Card Number:                                                                                                    |                                                                                                    | Country: Japan                                                                                                    |  |
| card number.                                                                                                    |                                                                                                    | Country of Citizenship: JP                                                                                                    |  |
| Expiration Date:                                                                                                    | 01 - 2009 -                                                                                                    | Home Telephone:                                                                                                    |  |
| Card Security Code:                                                                                                    | 1070 0171 14 1 1 1 1                                                                                                    | Edit your address and phone number                                                                                                    |  |
| 2.4% + 30.30 0 sb to 3.4% + 30.30 0 sb to<br>Consumer advisory - The PayPal™ paym<br>PayPal Pte. Ltd., the Holder of the PayPal<br>are advised to read these terms and con- | on locar transactions <u>cean into re</u><br>ent service is regarded as a stored val<br>™ stored value facility, does not require<br>ditions carefully.                                                                   | lue facility under Singapore law.<br>e the approval of the Monetary Authority of Singapore. Consumers (users)                                                                                                    |  |
| By clicking the button below, I agree to th                                                                                                    | e PayPal User Agreement and Privacy                                                                                                    | Policy.                                                                                                    |  |
|                                                                                                    |                                                                                                    |                                                                                                    |  |
| Security Measure<br>Type the characters you see into the blar<br>network. You may also listen to a record                                                                   | nk field, without spaces. This helps Pay<br>ing of the characters.                                                                                                    | yPal prevent automated registrations and increases the security of our                                                                                                    |  |
| Enter the code                                                                                                    | Need Help?                                                                                                    |                                                                                                    |  |
|                                                                                                    |                                                                                                    |                                                                                                    |  |
| Cancel and return to eBay                                                                                                    |                                                                                                    | Agree and Create Account                                                                                                    |  |
| f                                                                                                    | PayPal - The safer, easier wa<br>For more information, read our Use<br>Copyright © 1999-2009 Pa<br>Consumer advisory- PayPal Ple. Ltd.<br>acility, does not require the approval of<br>Llisere are advised to read the to | iy to pay and get paid online.<br>er Agreement and <u>Privacy Policy</u><br>iyPal. All rights reserved.<br>the holder of PayPal's stored value<br>f the Monetary Authority of Singapore.<br>erms and conditions, carefully. |  |

## クレジットカードを選択した場合の表示画面

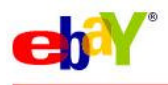

## Pay seller fees with a credit or debit card

Live help

Remember: You're only charged a fee when you list or sell your items. You'll receive a monthly invoice. Your information is not shared with anyone else and you can always change your account details by visiting My eBay.

| Credit or debit card number                                                                                              | Cardholder name                                        |  |  |  |
|----------------------------------------------------------------------------------------------------|--------------------------------------------------------|--|--|--|
| How eBay protects your account information.                                                                              | Address on your monthly statement                      |  |  |  |
| Expiration date<br>-Month- ▼ -Year- ▼                                                                                    |                                                        |  |  |  |
| Card identification number                                                                                               | City<br>I<br>State ZIP / Postal code                   |  |  |  |
|                                                                                                    | Country<br>Japan 👻                                     |  |  |  |
| Continue No thanks, take me back to the payment options<br>By clicking on the "Continue" button, you're authorizing eBay | contact information to a third party for verification. |  |  |  |
| Report suspected spoof pages to spoof@ebay.com<br>必要事項を入力後、<br>尚、ZIP/Postal code                                         | Continue ボタンをクリックします。<br>e(郵便番号)は、-(ハイフン)を             |  |  |  |
| 入れず連続数字を入力してください。                                                                                                    |                                                        |  |  |  |
| その後は、表示内容に沿って出品費を支払うことで出品は                                                                                               |                                                        |  |  |  |
| 完了します。                                                                                                    |                                                        |  |  |  |
| また、次回の出品からはこの画面は表示されません。                                                                                                 |                                                        |  |  |  |
|                                                                                                    |                                                        |  |  |  |